# Submitting a Budget Transfer Request 2022 Reference Guide

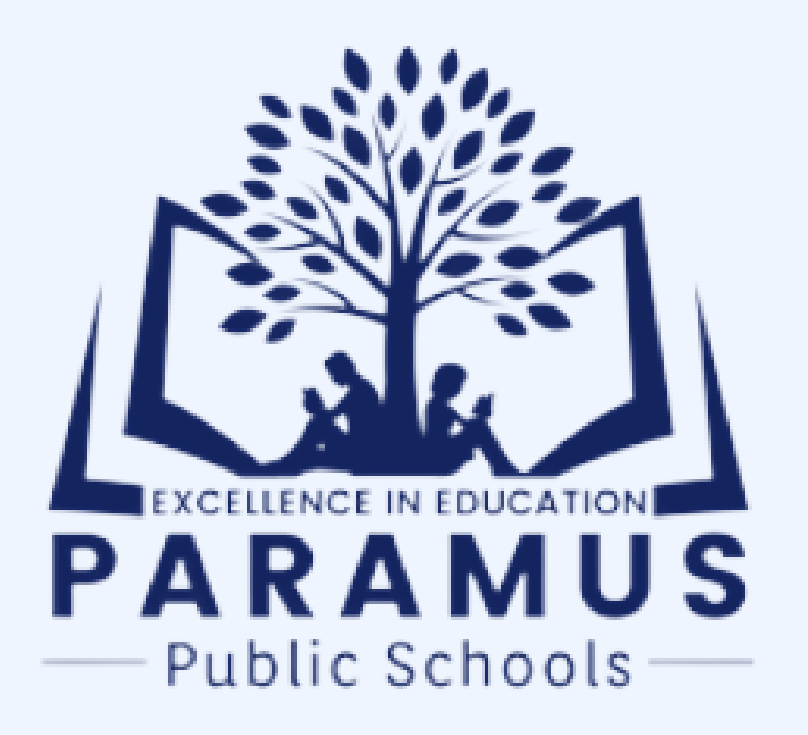

Please fill out the updated Budget Transfer Request Form. This must be completed in order to obtain your principal/supervisor's signature. You will later need to attach it as documentation to the transfer request in CSI (Please reference Step 9)

|                            | Budget Transfer Request |                  |                |
|----------------------------|-------------------------|------------------|----------------|
| School Name:               |                         |                  |                |
|                            |                         | Date:            |                |
| Account Number             | Account Title           | Transfer<br>From | Transfer<br>To |
|                            |                         |                  |                |
|                            |                         |                  |                |
|                            |                         |                  |                |
|                            |                         |                  |                |
|                            |                         |                  |                |
|                            |                         |                  |                |
|                            |                         |                  |                |
|                            |                         |                  |                |
|                            |                         |                  |                |
|                            |                         |                  |                |
|                            |                         |                  |                |
|                            |                         |                  |                |
|                            |                         |                  |                |
|                            |                         |                  |                |
|                            | TOTAL TRANSFER          |                  |                |
|                            | TUTAL TRANSFER          | -                | -              |
| ronosed Bational of Tra    | ncfor-                  |                  |                |
|                            |                         |                  |                |
|                            |                         |                  |                |
| pproved by Principal/Super | rvisor:                 | Data             |                |

There will only be one signature (Supervisor Requesting) required on the updated for<u>m</u>

#### The Updated Budget Transfer Form is on the Website

1. https://www.paramus.k12.nj.us/Business-Services

#### **BUDGET INFO**

- <u>2021–22 Budget</u>
- 2021–22 Public Budget Presentation
- 2020-21 Budget
- <u>2019–20 Budget</u>
- 2018–19 Budget
- 2018–19 Public Budget Presentation
- <u>2017–18 Budget</u>
- 2017–18 Public Budget Presentation
- <u>2016–17 Budget</u>
- 2016–17 Public Budget Presentation
- Budget Election Calendar
- <u>Budget Transfer Request Form</u>

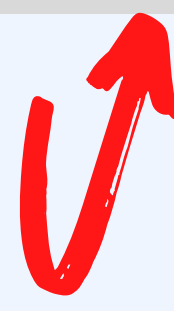

Step 1: In CSI, Click the Account Transfer Icon Below

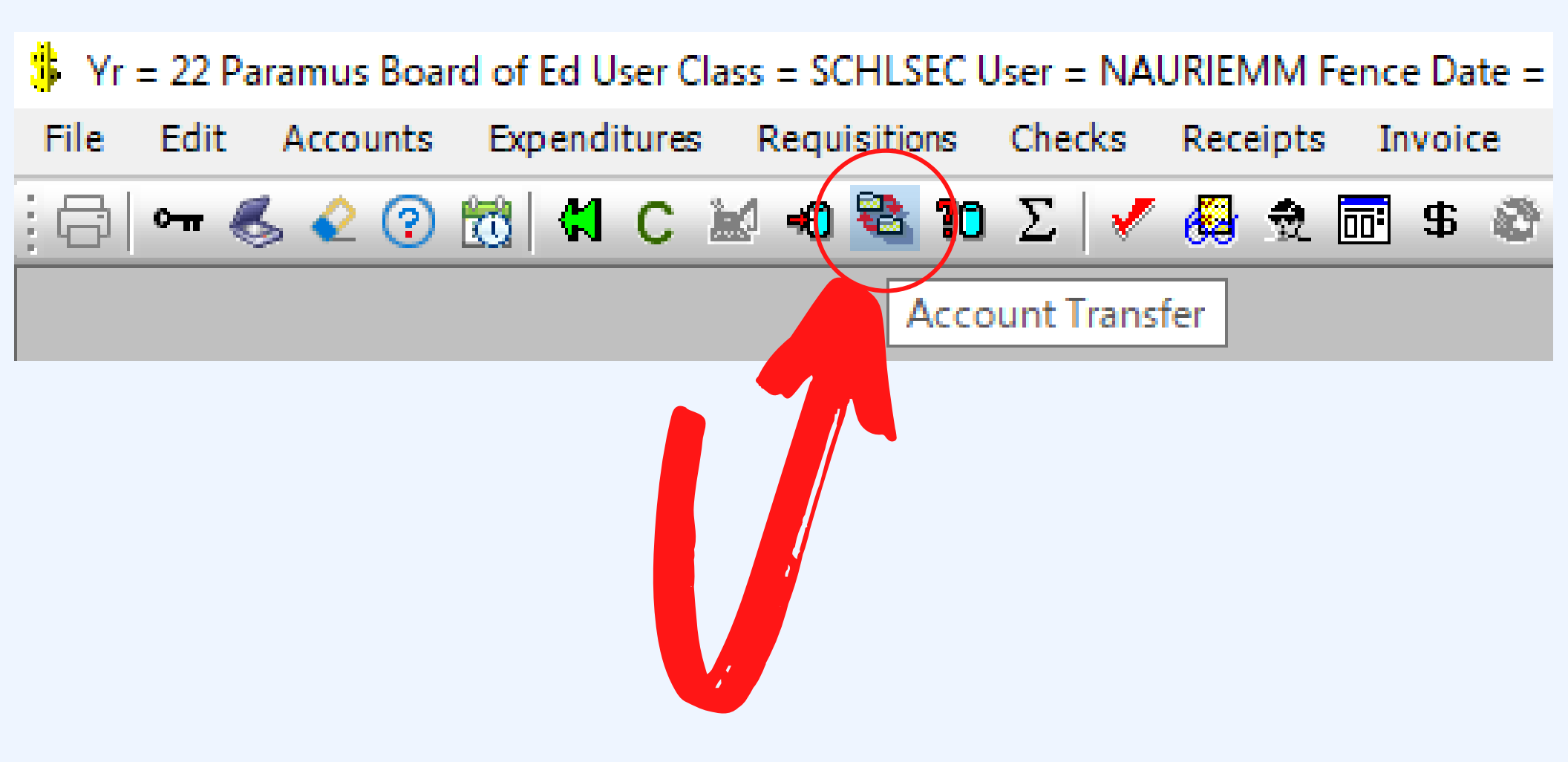

#### Step 2: Click "New"

| Yr = 22 Paramus Board of Ed User Class = SCHLSEC User = NAURIEMM Fence Date = 02/15/22 |              |              |              |        |          |             |               |           |          |            |
|----------------------------------------------------------------------------------------|--------------|--------------|--------------|--------|----------|-------------|---------------|-----------|----------|------------|
| File Edit                                                                              | Accounts     | Expenditures | Requisitions | Checks | Receipts | Invoice     | Reports       | Fixed     | Purchase | Windo      |
| : 🗗   🕶 🌏                                                                              | s 🖉 🤉        | 📆 🛛 🗶 🕻      | / +0 😤 10    | Σ   🗸  | 🛃 👮      | <b>:</b> \$ | \$ <b>*</b> - | 1°1 -   ( | •        | <b>哈</b> 🛈 |
| Transfers X%                                                                           | Transfers X% |              |              |        |          |             |               |           |          |            |
| OK <u>R</u> efresh Cancel <u>N</u> ew <u>S</u> eries Requests                          |              |              |              |        |          |             |               |           |          |            |
|                                                                                        |              |              |              |        |          |             |               |           |          |            |
| Transfer Date Increases Decreases                                                      |              |              |              |        |          |             |               |           |          |            |
|                                                                                        |              |              |              |        |          |             |               |           |          |            |

#### Step 3: To begin, click "Next Act"

-You will notice the Description cannot be changed from "Transfer Request". Please refer to Step 7 to see how the final description should appear once updated.

| ¥ Y  | Yr = 22 Paramus Board of Ed User Class = SCHLSEC User = NAURIEMM Fence Date = 02/15/22 |                                                  |                                             |                  |           |                         |           |                                |  |
|------|----------------------------------------------------------------------------------------|--------------------------------------------------|---------------------------------------------|------------------|-----------|-------------------------|-----------|--------------------------------|--|
| File | Edit Accounts                                                                          | Expenditures                                     | Requisitions                                | Checks Rec       | eipts Inv | oice Reports            | Fixed     | Purchase Window                |  |
| 6    | ० ना 🌜 🍳 😨                                                                             | 📆 🖁 C 🕯                                          | 🖉 🗝 🔁 10                                    | Σ 🖌 🖉            | 2 🖬 🤋     | B 🎯 🎘 👘                 | i*1 -   • | è ·   🔛 🖷 🛍                    |  |
|      | Account Transference<br>Tra<br>O Increase<br>New Adj. Budget                           | er-New<br>ansfer#<br>Decrease<br>New Funds<br>00 | Show Grid<br>Show All<br>Available<br>\$.00 | Date<br>03/30/22 | Transfe   | Descriptio<br>r Request | n         | Update<br>Next Act<br>New Xfer |  |
|      | Acco                                                                                   | ount                                             |                                             | escription       |           | Increase                |           | Decrease                       |  |
|      |                                                                                        |                                                  | \$0.00 = Net k                              | palance          |           | \$0                     | 0.00      | \$0.00                         |  |

Step 4: Choose the first account that you will be decreasing from (will be the "from" account on your transfer request form). Select "OK" -You will notice that all of the budget accounts assigned to you will appear.

| OK Refresh Cancel                                       |       |            |   |
|---------------------------------------------------------|-------|------------|---|
|                                                         |       |            |   |
|                                                         |       |            |   |
| 11-000-230-610-10-13-660 text                           |       | 45200      |   |
|                                                         |       |            | 1 |
| Current Expenditure                                     | Grid  | Available  | ŕ |
| 11-000-291-290-10-12-910 TEACHER PHYSICALS (EAP)        | 71220 | 0.00       |   |
| 12-000-252-730-10-15-615 TECHNOLOGY EQUIPMENT           | 75680 | 0.00       |   |
| 11-190-100-610-10-15-000 TECHNOLOGY SUPPLIES            | 03080 | 669,125.19 |   |
| 11-000-230-530-10-15-531 TELEPHONES, WAN & INTERNET COM | 45140 | 4,144.87   |   |
| 11-190-100-610-10-12-610 TESTING SUPPLIES               | 03080 | 7,158.87   |   |
| 11-190-100-640-10-12-000 TEXTBOOKS                      | 03100 | 54,448.93  |   |
| 11-190-100-640-08-30-000 TEXTBOOKS-ENGLISH              | 03100 | 0.00       |   |
| 11-190-100-640-08-34-000 TEXTBOOKS-SOCIAL STUDIES       | 03100 | 0.00       |   |
| 11-190-100-640-08-35-000 TEXTBOOKS-WORLD LANGUAGE       | 03100 | 0.00       |   |
| 20-242-200-500-52-70-000 TITLE II-IMMG BEN PORAT-PURCH  | 88540 | 0.00       |   |
| 20-242-200-600-52-70-000 TITLE III-IMMG BEN PORT-SUPPLY | 88520 | 0.00       |   |
| 11-000-223-580-10-12-000 TRAVEL & WORKSHOPS             | 44120 | 2,970.00   |   |
| 11-000-230-580-10-11-000 TRAVEL & WORKSHOPS - SUPERINT  | 45180 | 0.00       |   |
| 11-000-230-585-10-13-000 TRAVEL & WORKSHOPS-BOARD MEMB  | 45160 | 0.00       |   |
| 11-000-251-580-10-13-000 TRAVEL-BUSINESS OFFICE         | 47060 | 1,219.20   |   |
| 11-000-221-580-10-12-000 Travel-Imprvmnt of Instruction | 43140 | 735.00     |   |
| -                                                       |       | 4 700 40   |   |

Step 5: Enter the dollar amount the account will be decreased by. -You will notice the account was decreased by \$500.00; This will display a negative net balance of \$500.00 on the bottom of your Account Transfer screen to let you know the transfer request is negative.

| 🔁 Account Transfer-New      |                  |            |          |             |          |
|-----------------------------|------------------|------------|----------|-------------|----------|
| Transfer#                   | Show Grid        |            |          |             | Update   |
| ○Increase ● Decrease        | Show All         |            |          |             | Next Act |
| New Adj. Budget New Funds / | Available        | Date       |          | Description | New Xfer |
| \$235,465.00                | 53,948.93        | 03/30/22 ~ | Transfer | Request     |          |
| Account                     | De               | escription |          | Increase    | Decrease |
| 11-190-100-640-10-12-000    | TEXTBOOKS        |            |          | .00         | 500.00   |
|                             |                  |            |          |             |          |
|                             |                  |            |          |             |          |
|                             |                  |            |          |             |          |
|                             |                  |            |          |             |          |
|                             |                  |            |          |             |          |
|                             |                  |            |          |             |          |
|                             | $\overline{}$    |            |          |             |          |
|                             | 500.00) - Net br | alance     |          | \$0.00      | \$500.00 |
|                             |                  | alance     |          | 40.00       | \$000.00 |

NOTE: If there are <u>not enough funds</u> in the account, you will receive a <u>RED WARNING</u>, signifying the amount requested to transfer To/From exceeds the amount budgeted in the respective account. You will not be able to perform the transfer at this point. The amount of the transfer will need to be adjusted to be less or equal to.

| YF = 22 1851 1851 Paramus Board of Ed User Class = BUESEC User = CSISEC Pence Date = 01/31/22 |    |                     |              |          |           |       |           |       |      |                |   |         |                      |            |      |            |          |
|-----------------------------------------------------------------------------------------------|----|---------------------|--------------|----------|-----------|-------|-----------|-------|------|----------------|---|---------|----------------------|------------|------|------------|----------|
| File Edit                                                                                     | Ao | counts              | Expend       | itures   | Requisi   | tions | Checks    | Recei | pts  | Invok          | 8 | Reports | Fixed                | Purc       | hase | Window     | Help     |
| <b>a</b> ••                                                                                   | 6. | 2 😨                 | 10 <b>(1</b> | C        | 10 ×0 ¥   | 8 10  | Σ         | 63    | 2    | \$             | ø | 70 -    | $[^{0}] \ \cdot \ ]$ | <b>b</b> : |      | <b>- B</b> |          |
|                                                                                               |    |                     |              |          |           |       |           |       |      |                |   |         |                      |            |      |            |          |
|                                                                                               |    | 8                   | Account T    | iransfe  | r-New     |       |           |       |      |                |   |         |                      |            |      |            | • 💌      |
|                                                                                               |    | Transfer# Show Grid |              |          |           |       |           |       |      |                |   | Update  |                      |            |      |            |          |
|                                                                                               |    | 0                   | Increase     | 0        | Decrea    | 15/8  | Sho       | ILA w |      |                |   |         |                      |            |      |            | Next Act |
|                                                                                               |    |                     | lew Adj. B   | udget    | New       | Funds | Available |       |      | Date           |   |         | De                   | scripti    | m    |            | New Xfer |
|                                                                                               |    |                     |              | \$-410.) |           |       | \$-473.72 |       | 03   | 17/22          | v | Transfe | er Requ              | est        |      |            |          |
|                                                                                               |    |                     |              |          |           |       | 1         |       |      |                |   |         |                      |            |      | 0          |          |
|                                                                                               |    |                     |              | ACCO     | unt       |       |           | U     | escr | iption         |   |         | In                   | crease     |      | Decr       | ease     |
|                                                                                               |    |                     | 11-000-      | 221-61   | 0-10-20-0 | 00    | OFFICE    | GENER | AL S | <b>IPPLE</b> S |   |         |                      |            | .00  |            | 500.00   |

Step 6: Select "Next Act" to choose the "TO" account which you want the amount of funds increased by and transferred into. You can enter multiple budget accounts with different dollar amounts however it will need to balance to \$0.

| 🔁 Account Transfer-New      |                             |             |          |
|-----------------------------|-----------------------------|-------------|----------|
| Transfer#                   | Show Grid                   |             | Update   |
| ● Increase ○ Decrease       | Show All                    |             | Next Act |
| New Adj. Budget New Funds A | Available Date              | Description | New Xfer |
| \$96,500.00                 | \$7,658.87 03/30/22 V Trans | fer Request |          |
| Account                     | Description                 | Increase    | Decrease |
| 11-190-100-640-10-12-000    | TEXTBOOKS                   | .00         | 500.00   |
| 11-190-100-610-10-12-610    | TESTING SUPPLIES            | 500.00      | .00      |
|                             |                             |             |          |
|                             | \$0.00 = Net balance        | \$500.00    | \$500.00 |

#### Step 7: Click "Update".

-You will notice on the bottom the Net Balance should be 0 as both the Increase and Decrease amounts match

| 🔁 Account Transfer-New      |                             |                    |                       |            |
|-----------------------------|-----------------------------|--------------------|-----------------------|------------|
| 5792 Transfer#              | Show Grid                   |                    | Update                |            |
| ● Increase ○ Decrease       | Show All                    |                    | Next Save the current | t transfer |
| New Adj. Budget New Funds / | Available Date              | Description        | New Xfer              |            |
| \$96,500.00                 | \$7,658.87 03/30/22 v \$NAU | JRIEMM >2022-03-30 |                       |            |
| Account                     | Description                 | Increase           | Decrease              |            |
| 11-190-100-640-10-12-000    | TEXTBOOKS                   | .00                | 500.00                |            |
| 11-190-100-610-10-12-610    | TESTING SUPPLIES            | 500.00             | .00                   |            |
|                             | \$0.00 = Net balance        | \$500.00           | \$500.00              |            |
|                             | $\checkmark$                |                    |                       |            |

Step 8: Once the transfer is updated, you will notice a Transfer # assigned. The description will automatically change from "Transfer Request" to your username and the date of the transfer as highlighted in pink below. -As this still cannot be changed, you will now need to enter a note for your Transfer Request

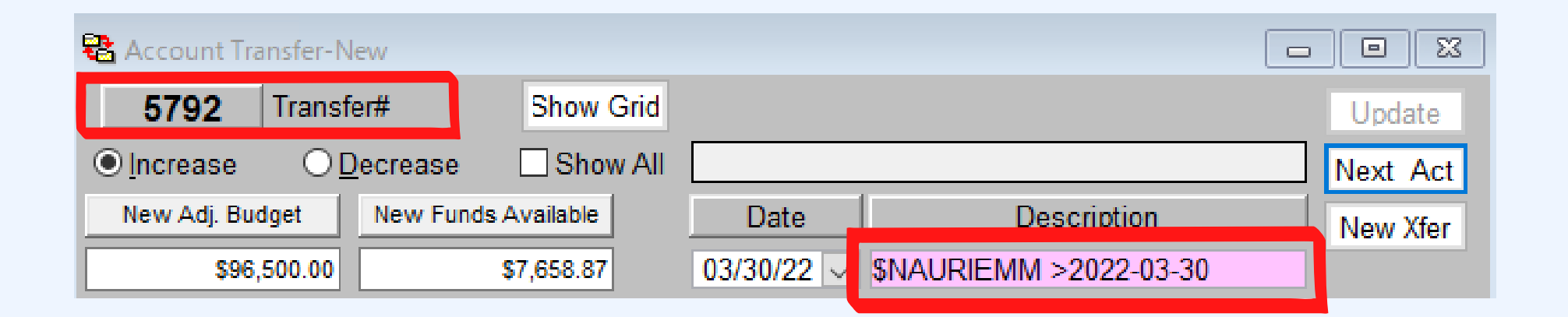

Step 9: Please Note it is at this final stage where you can enter a NOTE (written description of the transfer) in CSI and upload/scan a document to support the transfer. This is where you will attach your Budget Transfer Request Form.

| Edit Accounts I    | Expenditures Requisitions | Checks Receipts Invoi | ce Reports Fixed   | Purchase Window        | Help    |                                         |           |
|--------------------|---------------------------|-----------------------|--------------------|------------------------|---------|-----------------------------------------|-----------|
| )  🖛 💰 🍳 🤉 🛱       | 🖞 📢 C 🕍 40 😤 <b>?0</b>    | Σ 🖌 🌠 🍓 🕏 🖬 🕏         | ð 🎽 - 🛛 111 - 🖉    | •                      |         |                                         |           |
| Account Transfer-N | New                       |                       |                    |                        |         |                                         |           |
| 5795 Transf        | fer# Show Grid            |                       |                    | Update                 |         |                                         |           |
| ● Increase ○ [     | Decrease Show All         |                       |                    | Next Act               |         | Linked Text File1                       |           |
| New Adj. Budget    | New Funds Available       | Date                  | Description        | New Xfer               |         | Resize Print Spell Undo                 | Save      |
| \$96,500.00        | \$7,658.87                | 03/30/22 V \$NAURIE   | MM >2022-03-30     |                        |         | For purchase of instructional supplies. |           |
| Acco               | S Document Display/Copy/  | 'Scan                 |                    |                        |         |                                         | $\square$ |
|                    |                           | No Documents are Link | ed to GL / Transfe | r 5795                 |         |                                         |           |
| 11-190-100-64      | Scan Copy                 | Note Delete F         | Refresh 🗌 Ger      | neric GL / Transfer Do | cuments |                                         |           |
| 11-190-100-61      | Eile Name                 | Created               | Modified           | Document Type          |         |                                         |           |
|                    | - Inc Hame                | orcated               | Modified           | Document type          | _       |                                         |           |
|                    |                           |                       |                    |                        |         |                                         |           |
|                    |                           |                       |                    |                        |         |                                         |           |
|                    |                           |                       |                    |                        |         |                                         |           |
|                    | I                         |                       |                    |                        |         |                                         |           |
|                    |                           |                       |                    |                        |         |                                         |           |
|                    |                           |                       |                    |                        |         |                                         |           |
|                    | \$0.00 = Net k            | balance               | \$500.00           | \$500.00               |         |                                         |           |
|                    |                           |                       |                    |                        |         |                                         |           |

Please Note: Your transfer will <u>**not**</u> be approved unless a detailed description for the reason of the transfer is entered in CSI.

Step 10: Click Save, and exit out of the Transfer Request. The transfer is now ready pending approval.

| Edit Accounts Expenditures Requisitions | Checks Receipts Invoice Reports Fixed     | Purchase Window Help       |                                                                |
|-----------------------------------------|-------------------------------------------|----------------------------|----------------------------------------------------------------|
| b  🛖 🌜 🖉 😨 📆   🗱 C 🔛 🕫 🧏 10             | Σ 🖌 🗸 👰 😨 🕏 🖉 🏓 🛉 🕯                       |                            |                                                                |
| Account Transfer-New                    |                                           |                            |                                                                |
| 5795 Transfer# Show Grid                |                                           | Update                     |                                                                |
| ● Increase ○ Decrease □ Show All        |                                           | Next Act                   | Linked Text File1                                              |
| New Adj. Budget New Funds Available     | Date Description                          | New Xfer                   | Parine Drint Chell Unde Caus                                   |
| \$96,500.00 \$7,658.87                  | 03/30/22 V \$NAURIEMM >2022-03-30         |                            | <u>Resize</u> <u>Print</u> <u>Spen</u> <u>Ondo</u> <u>Save</u> |
| S Document Display/Copy/                | Scan                                      |                            | For purchase of instructional supplies.                        |
| Acco                                    | A Donuments are Linked to GL / Transfer 6 | 5795                       |                                                                |
| 11-190-100-64                           |                                           | 5755                       |                                                                |
| 11-190-100-61 Scan Copy                 | Note Delete Refresh Generi                | ic GL / Transfer Documents |                                                                |
| File Name                               | Created Modified                          | Document Type              |                                                                |
|                                         |                                           |                            |                                                                |
|                                         |                                           |                            |                                                                |
|                                         |                                           |                            |                                                                |
|                                         |                                           |                            |                                                                |
|                                         |                                           |                            |                                                                |
|                                         |                                           |                            |                                                                |
|                                         |                                           |                            |                                                                |
|                                         |                                           | 6500.00                    |                                                                |
| \$0.00 = Net I                          | alance \$500.00                           | \$500.00                   |                                                                |

Please Note: Your transfer will <u>**not**</u> be approved unless a detailed description for the reason of the transfer is entered in CSI.

# Making Changes or to Check on a Pending Transfer Request

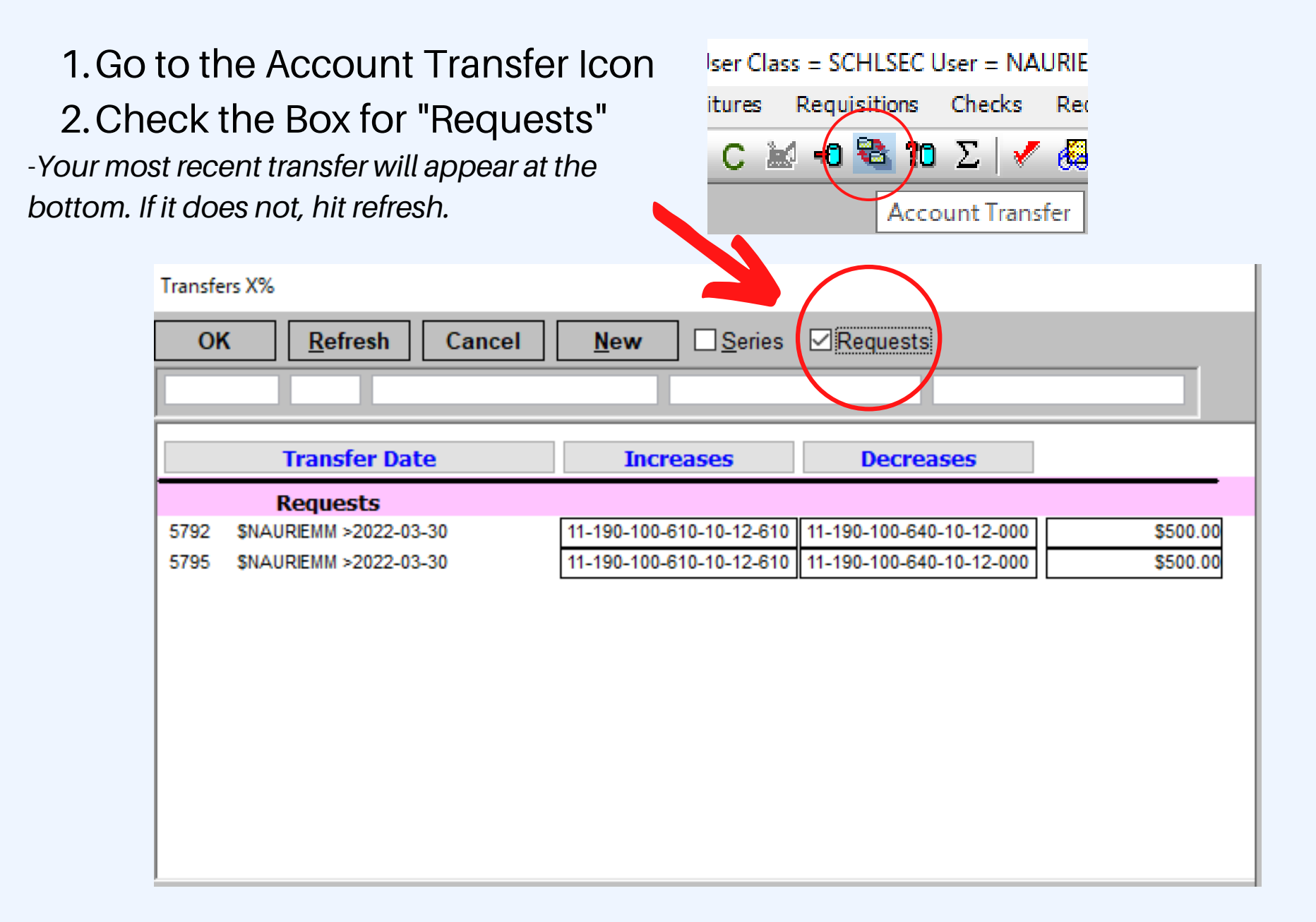

# Making Changes or to Check on a Pending Transfer Request

- You can modify the transfer request and delete an account line by using the TRASH CAN and add a new account by clicking Next Act. You can also add a note or scan a document if you forgot to add one earlier.
- You can also check the NOTE TAB in the document display ICON to see if the approver has a requested budget account line change or added a comment.
- Make sure you CLICK UPDATE once changes have been made

| File Edit Accounts Expenditures       | Requisitions    | Checks Re  | ceipts I | invoice | Reports   | Fixed     | Purchase | Windo |
|---------------------------------------|-----------------|------------|----------|---------|-----------|-----------|----------|-------|
| 🕞 🗧 👟 🍨 😨 🐯 🛤 C                       | 20 😵 🕩 🕍        | ιΣ   🗸 🍕   | 2 🖻      | \$ 🕸    | * -   1   | 1°1 -   4 |          |       |
| Count Transfer-5792                   |                 |            |          |         |           |           |          |       |
| 5792 Transfer#                        | Show Grid       |            |          |         |           |           | Upda     | te    |
| ○ <u>I</u> ncrease ● <u>D</u> ecrease | Show All        | Request    | Transfer | Curren  | t budge   | t year    | Next /   | Act   |
| New Adj. Budget New Funds A           | vailable        | Date       |          | Desc    | ription   |           | New X    | (fer  |
| \$\$6,500.00                          | 7,658.87        | 03/30/22 🗸 | \$NAURI  | IEMM >2 | 2022-03-3 | 30        |          |       |
|                                       |                 |            |          |         |           |           |          |       |
| Account                               | Des             | scription  |          | Incr    | ease      | De        | crease   |       |
| 11-190-100-610-10-12-610              | TESTING SUPPLIE |            |          | 500.00  |           | .00       |          |       |
| 11-190-100-640-10-12-000              | TEXTBOOKS       |            |          |         | .00       |           | 500.00   |       |

Once your Transfer Request has been approved, it will no longer appear on the bottom of the Account Transfer screen under your Requested Transfers. The funds are now available in the account.

| O    | Refresh Cancel         | New Series               | Requests                 |          |
|------|------------------------|--------------------------|--------------------------|----------|
|      |                        |                          |                          |          |
|      | Transfer Date          | Increases                | Decreases                |          |
|      | Requests               |                          |                          |          |
| 5792 | \$NAURIEMM >2022-03-30 | 11-190-100-610-10-12-610 | 11-190-100-640-10-12-000 | \$500.00 |
| 5795 | \$NAURIEMM >2022-03-30 | 11-190-100-610-10-12-610 | 11-190-100-640-10-12-000 | \$500.00 |
| 5797 | \$NAURIEMM >2022-03-31 | 11-000-221-580-10-12-000 | 11-000-221-390-10-12-000 | \$500.00 |

If you have any pending transfer requests, an alert will appear each time you enter CSI. Once your request has been approved this message will no longer appear.

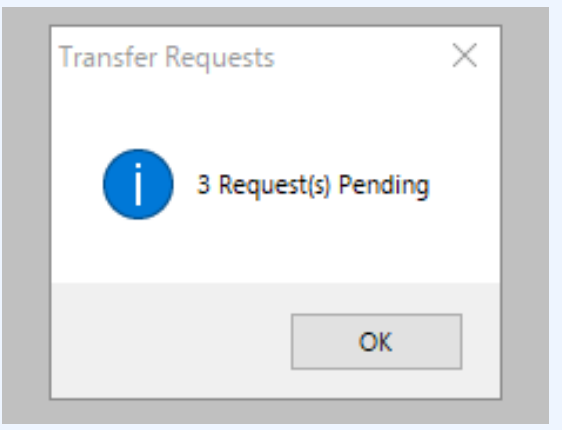

If you have any questions regarding the Transfer please contact the Business Office.